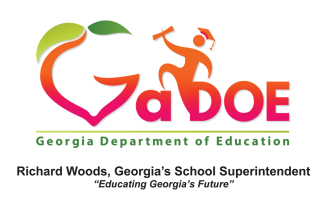

## **MAP (Measures of Academic Progress)**

Local Assessment Data – Details from the Student Profile Page

 The Local Assessment on the Student Profile Page displays in two parts: (a) The achievement result, identified by a color band.

| 016 - 2017                                                                       |                                      |                      |  |  |
|----------------------------------------------------------------------------------|--------------------------------------|----------------------|--|--|
| Dundee District - MAP ACT - Fall 2016-2017<br>(Data as of 5/19/2017)             | Rubric Description                   | Achievement          |  |  |
| Mathematics                                                                      | ACT College Readiness                | 1-Not On Track       |  |  |
| Reading                                                                          | ACT College Readiness                | 1-Not On Track       |  |  |
| Language                                                                         | No Detailed Data Available           |                      |  |  |
| Science                                                                          | No Defailed Data Available           |                      |  |  |
| Dundee District - MAP ACT - Winter 2016-2017<br>(Data as of 5/19/2017)           | Rubric Description                   | Achievement          |  |  |
| Mathematics                                                                      | ACT College Readiness                | 1-Not On Track       |  |  |
| Reading                                                                          | ACT College Readiness                | 1-Not On Track       |  |  |
| Language                                                                         | No Detailed Data Available           |                      |  |  |
| Science                                                                          | No Detailed Data Available           |                      |  |  |
| Dundee District - MAP GA Milestones - Fall 2016-2017<br>(Data as of 5/19/2017)   | Rubric Description                   | Achievement          |  |  |
| Mathematics                                                                      | Georgia Milestones Assessment System | 1-Beginning Learner  |  |  |
| Reading                                                                          | Georgia Milestones Assessment System | 1-Beginning Learner  |  |  |
| Language                                                                         | No Detailed Data Available           |                      |  |  |
| Science                                                                          | No Detailed Data Available           |                      |  |  |
| Dundee District - MAP GA Milestones - Winter 2016-2017<br>(Data as of 5/19/2017) | Rubric Description                   | Achievement          |  |  |
| Mathematics                                                                      | Georgia Milestones Assessment System | 2-Developing Learner |  |  |
| Reading                                                                          | Georgia Milestones Assessment System | 2-Developing Learner |  |  |
| Language                                                                         | No Detailed Data Available           |                      |  |  |

The color band displays different information depending on which Assessment it relates to. If related to GA Milestones the Achievement level is displayed, otherwise, a Status Percentile measure is displayed.

2. **(b)** A legend interpreting the various color band categories.

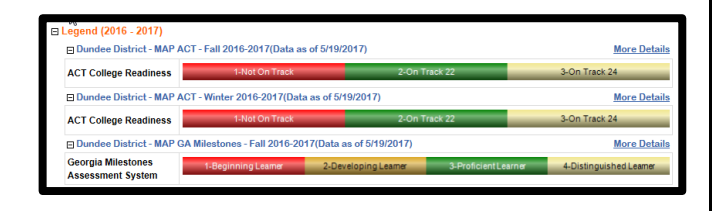

3. When you click any **Achievement** color band you access a detailed report about the student's achievement on this assessment.

|                                                                                 |            | A       | chieve               | ment                                          |                                 |  |  |
|---------------------------------------------------------------------------------|------------|---------|----------------------|-----------------------------------------------|---------------------------------|--|--|
| 1-Not On Track                                                                  |            |         |                      |                                               |                                 |  |  |
| 1-Not On Track                                                                  |            |         |                      |                                               |                                 |  |  |
|                                                                                 |            |         |                      |                                               |                                 |  |  |
| Achievement Level: Inct On Track V Messure Name : TestTryce_Math_TestName_Mat V |            |         |                      |                                               |                                 |  |  |
| Ài i [ of 1 } Ø ) ⊕ Find   Next 34, • 3                                         |            |         |                      |                                               |                                 |  |  |
| Student Name 🕻                                                                  | GTID ‡     | Grade ‡ | Assessment :<br>Date | Mathematics<br>ProjectedProficiencyLevel1_Mat | ProjectedProficiencyLevel2_Math |  |  |
| Kingery , Lazaro Z                                                              | 9000722447 | 08      | UnKnown              | Not On Track                                  | Beginning Learner               |  |  |

4. Just above the navigation tool bar, use the two dropdowns, Achievement Level and Measure Name, to modify the data you wish to display. Make the selection(s) from the dropdown menu and click the View Report button to apply the selection(s).

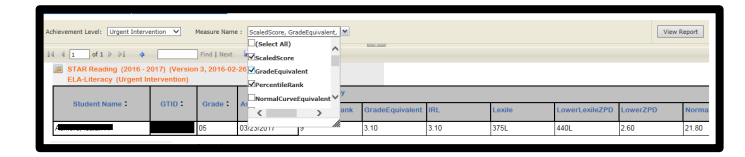